Textverarbeitung .....: Übung: Zeichenattribute in der Textverarbeitung (2)

Beachte: Lese diese Aufgabenstellung ganz genau durch!

## Arbeite dann Schritt für Schritt!

Nächste Stunde erfolgt eine ähnliche Arbeit als Praktische Kontrolle (PK)!

- Kopiere die Datei uebung\_zeichenattribute\_2
  aus dem Daten-Ordner in deinen Eigenen Ordner !
- 2.) Öffne dann diese Datei mit der Textverarbeitungs-Software **WORD**!
- 3.) Setze deinen Cursor in die letzte Zeile!
- 4.) Stelle nun die Standard-Einstellungen her!

## → siehe dein "Spickzettel":

(alle Zeichen sichtbar, Schriftart/Schriftgröße, Absatz, Lineal, Seitenränder)

- 5.) Bearbeite dann die in der Datei gestellten Aufgaben!
- 6.) Schließe deine fertige Datei!
- 7.) Ergänze den Dateinamen mit deinem Namen!

Deine Datei muss also dann heißen:

## uebung\_zeichenattribute\_2\_max\_mustermann

Achte auf die Schreibweise: alles klein, keine Leerzeichen !

8.) Kopiere deine fertige Datei in den Kontroll-Ordner!

## Hausaufgabe:

Führe diese Übung zu Hause nochmals durch – bei Bedarf auch mehrmals!

Man kann dafür auch die Software OpenOffice benutzen!

Übe besonders das Kopieren/Einfügen sowie die Standardeinstellungen zu Beginn!

Du kannst auch in der Schule üben – sprich für einen Termin deinen Informatik-Lehrer an!

In der praktischen Kontrolle gibt es eine Zeitbegrenzung!